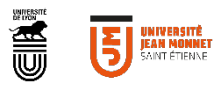

# TUTORIEL

#### FORMULAIRE DE DEPOT OFFRES JOBTE

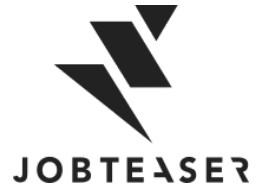

#### QU'EST-CE QUE LE CAREER CENTER

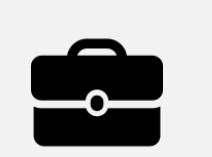

LA CONSTRUCTION DE LEUR PROJET PROFESSIONNEL

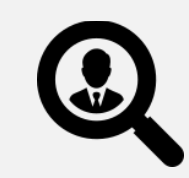

LEUR RECHERCHE DE STAGE, D'ALTERNANCE ET D'EMPLOI

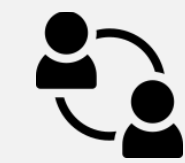

LA PRÉPARATION DE LEURS ENTRETIENS

- Des fiches entreprises
- Des vidéos métiers
- Des événements carrières

- Des offres du réseau JobTeaser
- Des offres exclusives à l'établissement

- Un module Conseils
- Des vidéos de spécialistes du recrutement

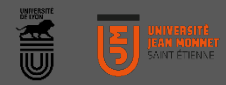

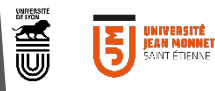

Cliquer sur le lien vers le formulaire

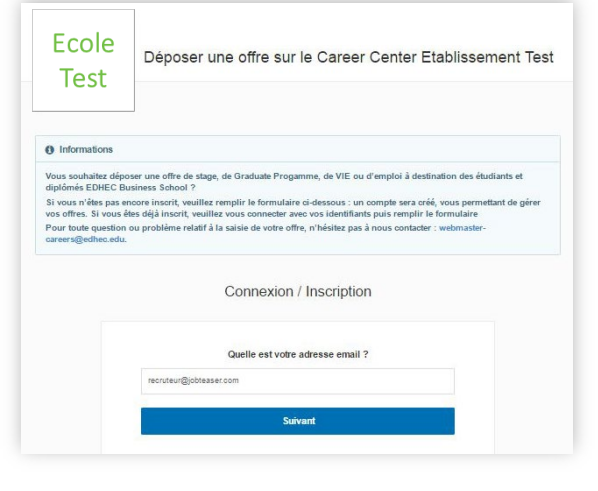

Lien à suivre : <u>https://univ-st-etienne.jobteaser.com/fr/recruiter\_account/sign\_in</u>

Si **vous avez déjà un compte**, renseigner votre mot de passe pour accéder à votre compte

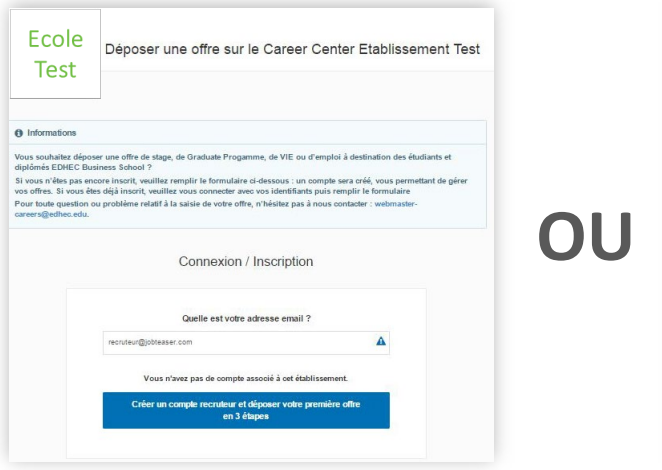

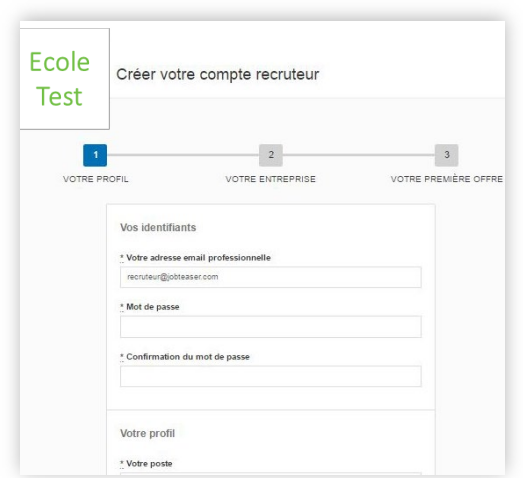

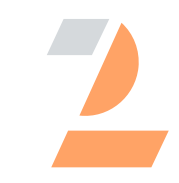

Si **vous n'avez pas de compte**, remplir les informations demandées

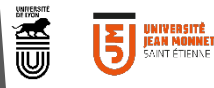

| <b>T</b>                                                        | Offers                                                                                                    |                                 |  |  |  |  |  |
|-----------------------------------------------------------------|----------------------------------------------------------------------------------------------------|---------------------------------|--|--|--|--|--|
|                                                                 |                                                                                                    | le JOBTE                        |  |  |  |  |  |
| ESPACE<br>RECRUTEUR<br>ETABLISSEMENT<br>TEST<br>by bhoteser.com | Liste des offres                                                                                                    | Ajouter une off                 |  |  |  |  |  |
| Entreprise                                                      | Ces offres sont actuellement visibles par les étudiants                                                                                                    |                                 |  |  |  |  |  |
| Offres                                                          | Consultant Junior Auton Ibrent Ibrent State (1997) Activée le: 03/06/16   Date de début. Des que possible   State de Vanagement Parant France   Oréée le 03/06/16 | Candidats (0) Q. Détails Plus - |  |  |  |  |  |

| Cleervo                         | nie premiere onie |                      |
|---------------------------------|-------------------|----------------------|
|                                 | 2                 | 3                    |
| VOTRE PROFIL                    | VOTRE ENTREPRISE  | VOTRE PREMIÈRE OFFRE |
|                                 |                   | Passer cette éta     |
| * Lieu<br>Adresse, Ville, Pays, |                   |                      |
| * Type de contrat               |                   |                      |
|                                 |                   |                      |
| * Fonction                      |                   |                      |
| Selectorner une fonction +      |                   |                      |
| Tags :                          |                   |                      |
|                                 |                   |                      |
| expension .                     |                   |                      |

Si vous avez déjà un compte, ajouter vos offres directement via le back office

OU

- Mettre à jour ses informations en cliquant sur « Mettre à jour l'entreprise »
- Ajouter ses offres en cliquant sur « Offres », puis « Ajouter une offre »

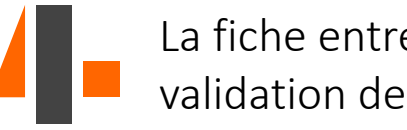

La fiche entreprise est soumise à validation de l'école

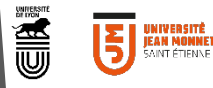

#### 

| Détails de l'offre              |   |                    |                                                                                                    |                                                                  |
|---------------------------------|---|--------------------|----------------------------------------------------------------------------------------------------|------------------------------------------------------------------|
| * Titre                         |   |                    |                                                                                                    |                                                                  |
| Titre de l'offre (H/F)          |   |                    |                                                                                                    |                                                                  |
| ±Lieu                           |   | * Description      |                                                                                                    |                                                                  |
| Adresse, Ville, Pays,           |   | BIU                | ♦ ¶→≣→ ﷺ ﷺ <b>ॼ ॼ —</b> %                                                                                      |                                                                  |
| * Type de contrat               |   | 🖬 🗋 🖷              | ⊞ "⊃ C <i>∎</i>                                                                                                |                                                                  |
|                                 | ~ | Entreprise :       |                                                                                                    |                                                                  |
| * Fonction                      |   |                    |                                                                                                    |                                                                  |
| Sélectionner une fonction       | ~ | Mission :          |                                                                                                    |                                                                  |
| Poste                           |   | Profil recherché : |                                                                                                    |                                                                  |
|                                 | ~ |                    |                                                                                                    |                                                                  |
| Tags :                          |   | Date limite de car | didature :                                                                                                    |                                                                  |
|                                 |   |                    |                                                                                                    |                                                                  |
| Programmes ciblés               |   |                    |                                                                                                    |                                                                  |
| Visible par tous les programmes | ~ |                    |                                                                                                    |                                                                  |
| * Expérience                    |   |                    |                                                                                                    |                                                                  |
| ETUDIANT / JEUNE DIPLOMÉ        | ~ |                    | Réception et gestion des candidatures                                                                          |                                                                  |
| * Date de début (MM/AAAA)       |   | Co.                |                                                                                                    |                                                                  |
| Dès que possible                |   |                    | Par email et sur l'interface JobTeaser (reco                                                                   | mmandé)                                                          |
| O Mois spécifique               |   |                    | Les candidats postulent en deux clics depuis leur o<br>candidatures par email et vous pourrez les gérer sur vo | ompte JobTeaser. Vous recevrez le<br>otre Back Office lobTeaser. |
| 02/2019                         |   |                    | Recevoir les candidatures sur cette adresse                                                                    | email                                                            |
|                                 |   |                    |                                                                                                    |                                                                  |
|                                 |   |                    |                                                                                                    |                                                                  |
|                                 |   |                    | Type de message de candidature                                                                                 |                                                                  |
|                                 |   |                    | Texte court (recommandé)                                                                                       |                                                                  |
|                                 |   |                    | OU                                                                                                    |                                                                  |
|                                 |   |                    | <ul> <li>Lettre de motivation</li> </ul>                                                                       |                                                                  |

 Sur un site externe Attention : renvoyer les candidats vers un site externe rallonge leur parcours et peut les décourager.

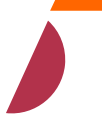

Ajouter ses offres en cliquant sur **« Offres », puis « Ajouter une offre »** 

#### Remplir les champs

- Détails de l'offre
- Description = cf page suivante

Attention : ne pas renseigner vos coordonnées personnelles ou lien dans le descriptif de l'offre. Les renseigner dans l'onglet Réception et gestion des candidatures

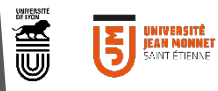

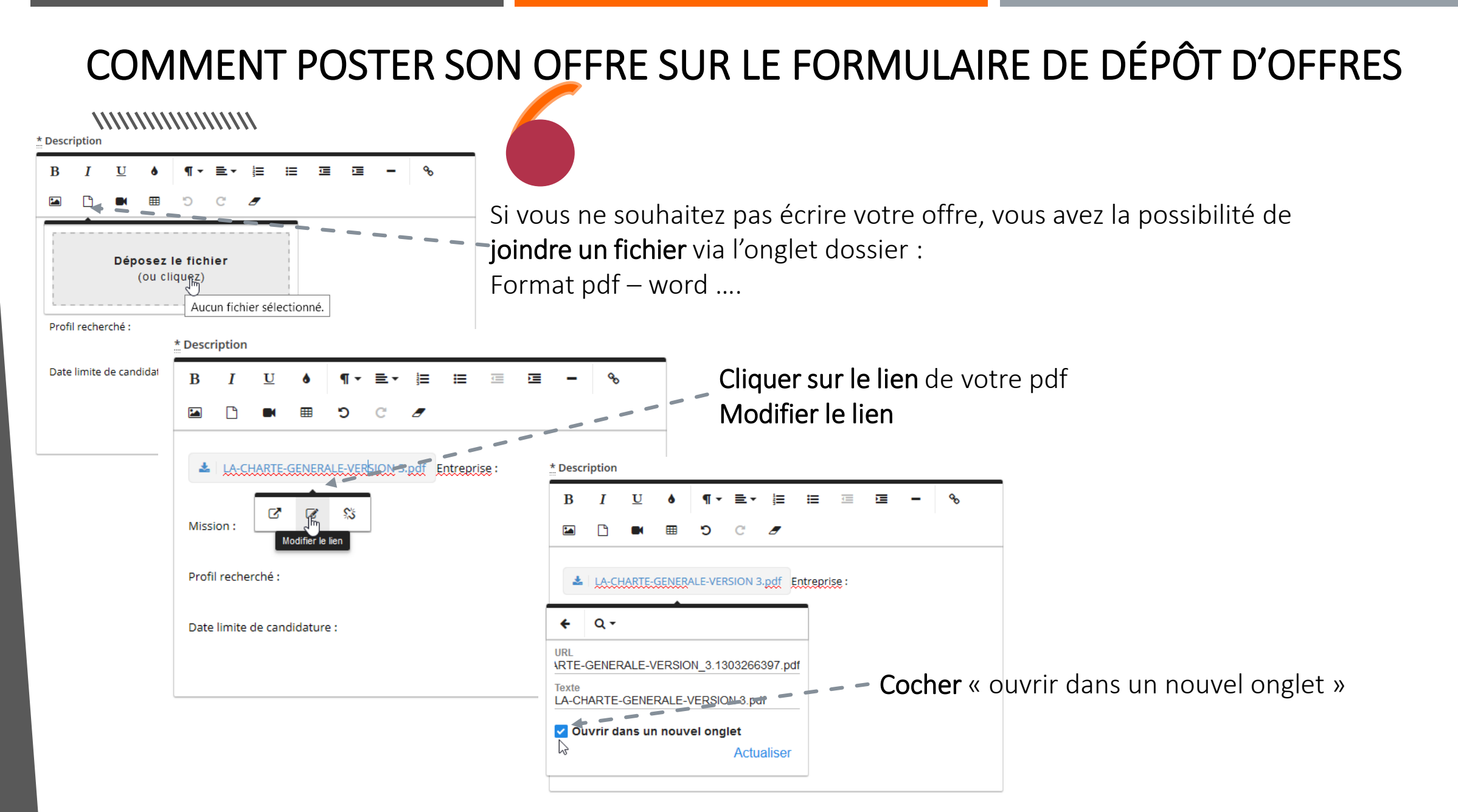

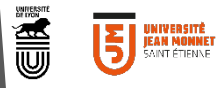

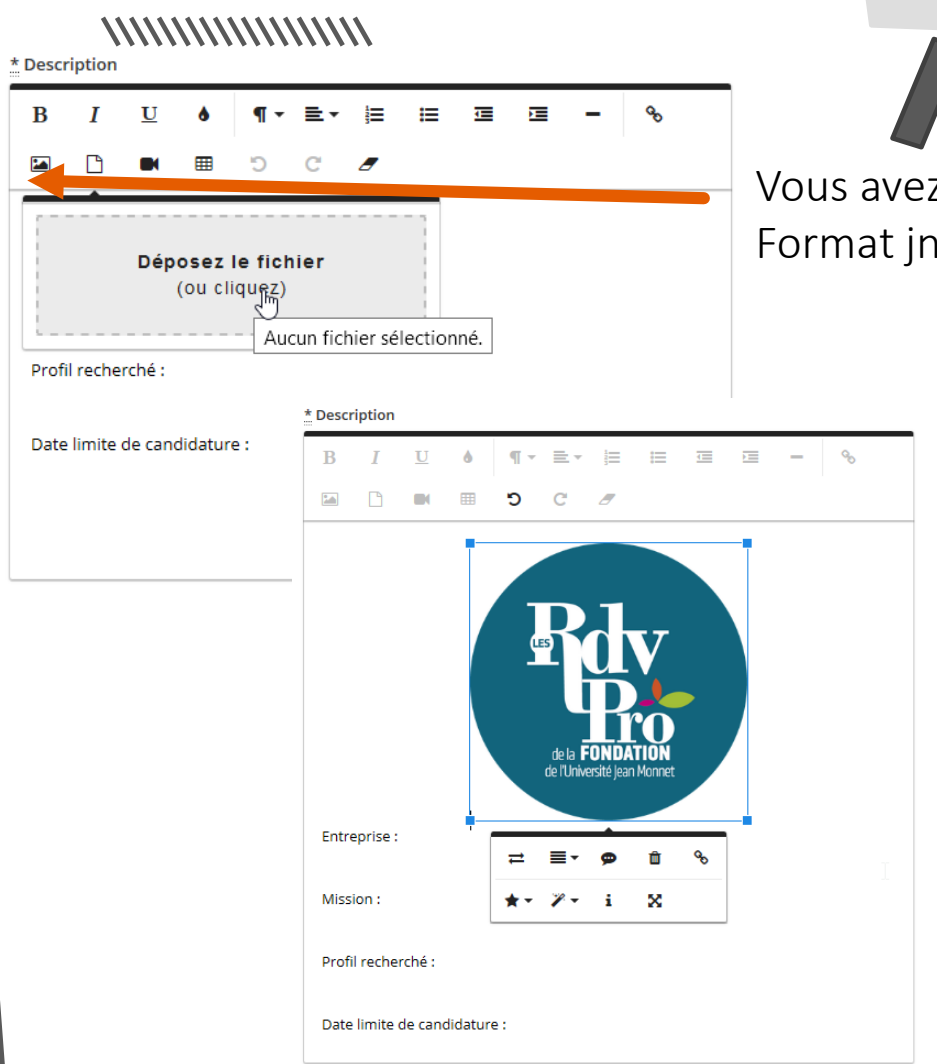

Vous avez la possibilité de **joindre une image** via l'onglet image : Format jng, jpeg.....

Cliquer sur votre image pour la modifier

Cette option est valable pour le dépôt d'offre ou pour valoriser votre offre en positionnant votre logo avant la description de votre poste

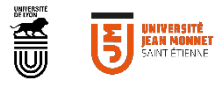

CONTACT SOUTIEN PLATEFORME Véronique Pisapia: 04 77 42 17 11 veronique.pisapia@univ-st-etienne.fr

CONTACT ENTREPRISES Frédérique FEUVRIER: 04 77 42 18 40 07 85 51 62 11 frederique.feuvrier@univ-st-etienne.fr